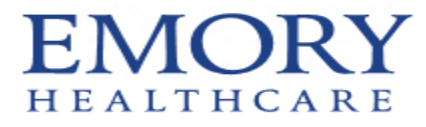

## Accessing Allscripts from Workspace

Allscripts Sunrise Clinical Manager (SCM) is the electronic medical record for the DeKalb operating unit (DOU) and is available from within Emory Workspace.

- 1. Add the Allscripts Remote OFFSITE icon to your Favorites in Workspace.
- 2. When you log into Workspace, click on Apps

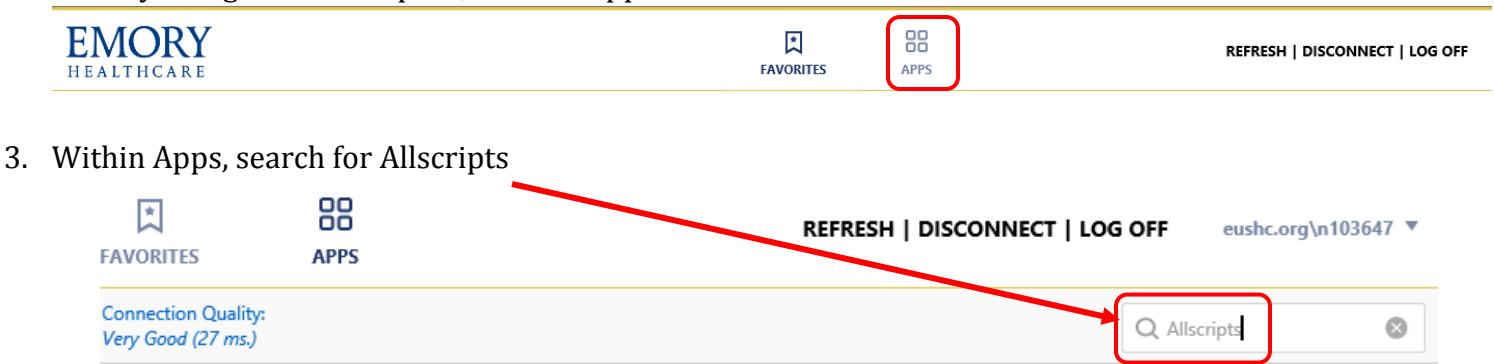

4. Click the star next to the **Allscripts Remote – Use OFFSITE Only** icon and then click on Add to Favorites

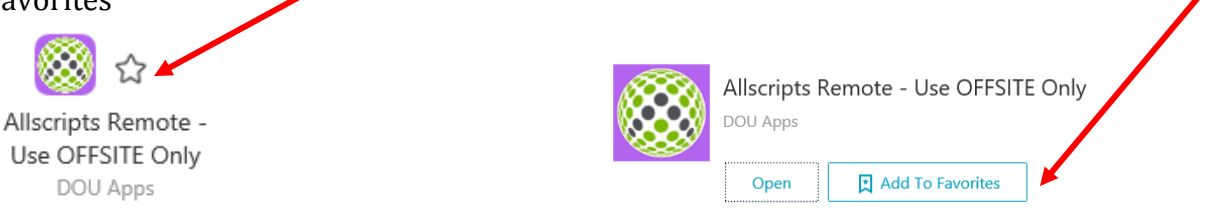

5. Open the AllScripts icon – this will open another window. Log into Allscripts by clicking on the PRD184 – ANON icon and using the supplied credentials.

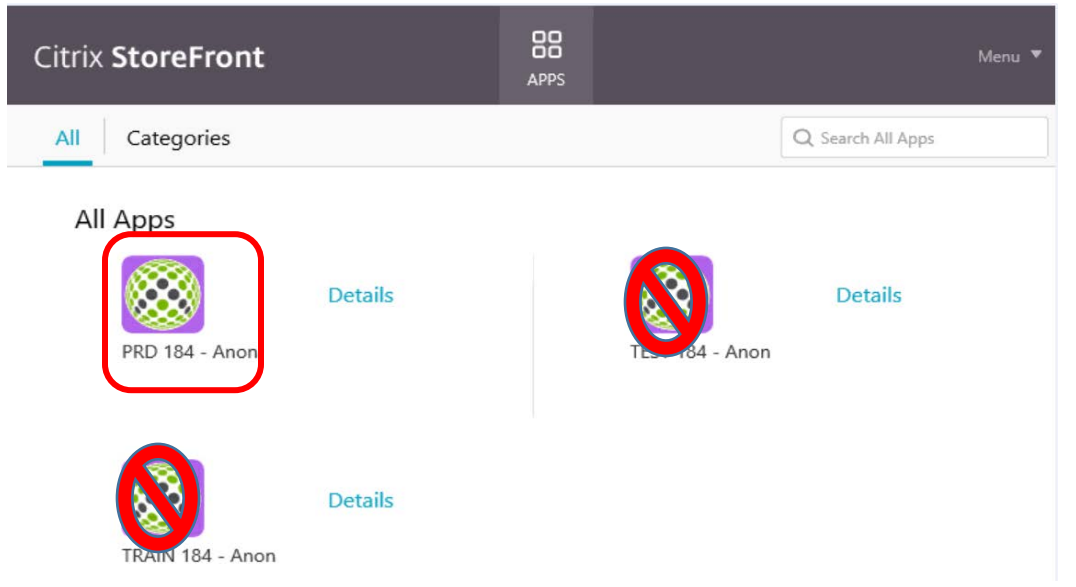

NOTE: When you log into Allscripts, if you get an error message that your workstation isn't in the database, then you chose the incorrect Allscripts icon.

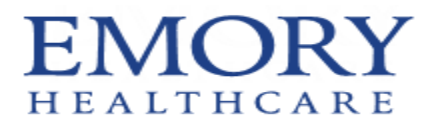

### **Viewing Orders, Results, and Documents**

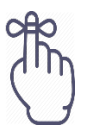

Workforce members, employees, trainees, staff, providers, and physicians should only access PHI in order to perform their job duties; the type and amount of PHI that they access should be limited to that which is necessary to perform the job duty at hand. Access to and use of PHI and determination of minimum necessary requirements is based on the specific role of the individual.

If this is the first time you have logged into SCM, you will initially see a blank gray box like below. Click on the arrow at the bottom to expand the sidebar and click on Acute Care to launch the application. You can close the sidebar when done.

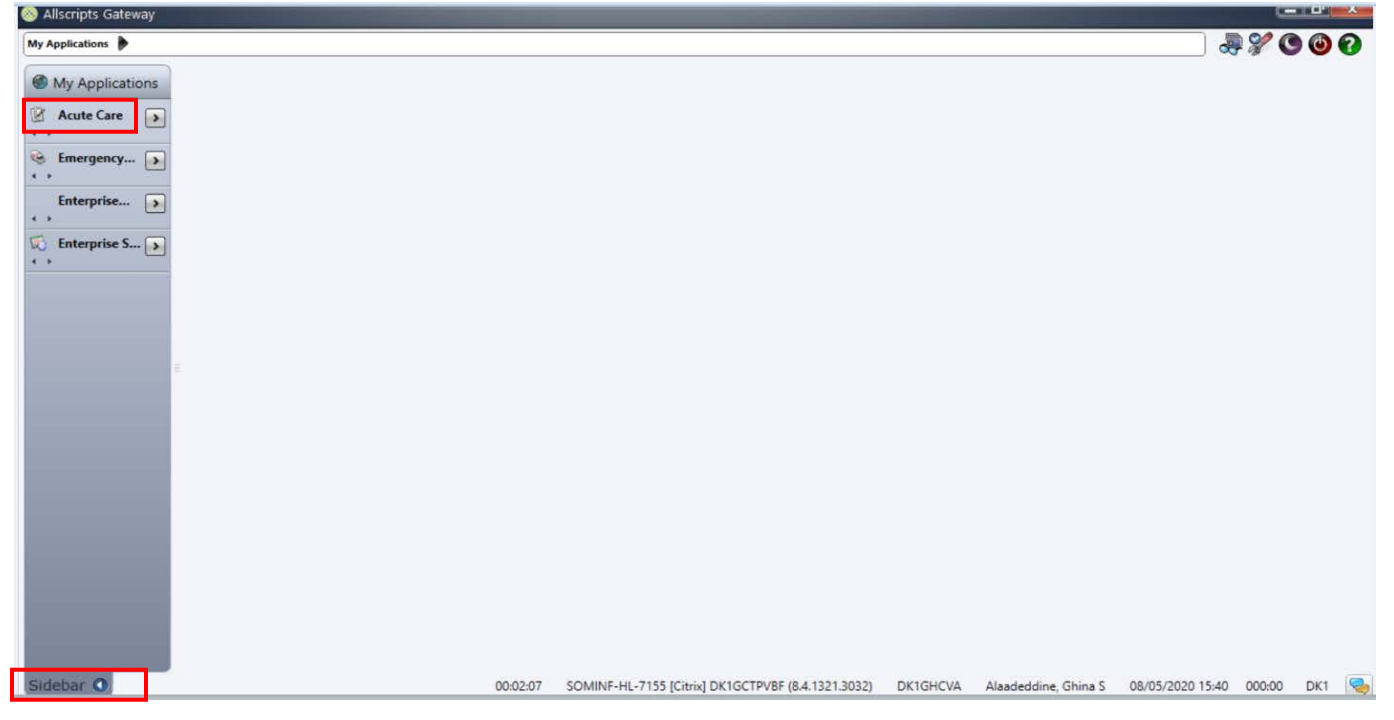

#### **Searching for a Patient**

1. To search for a patient, click on the "find visit" icon.

| Previous Next Refrest<br>Patient Patient Screer<br>No patient visit selected.       | Outpatient<br>r Medication Revi<br>Patient Your Rev<br>Name<br>Gven:<br>③ ID | Print Signa<br>ev Reports Man | sture<br>ager | ing last names |            |                   |            | Search<br>(New Search) |
|-------------------------------------------------------------------------------------|------------------------------------------------------------------------------|-------------------------------|---------------|----------------|------------|-------------------|------------|------------------------|
| window opens, you can<br>search based on the<br>patients name, mrn, or<br>visit id. | Patient ID:<br>Visit ID Type:<br>Visit ID:                                   | Account                       |               |                |            |                   |            |                        |
| Note: the Visit ID (account                                                         |                                                                              |                               |               |                |            |                   |            |                        |
| number) is the most accurate                                                        | Visits Matching Search                                                       | Criteria<br>Bath Dal          | e Location    | Viol Status    | Admit Date | Type / Care Level | Patient ID | Visit ID               |
| way to search.                                                                      |                                                                              |                               |               |                |            |                   |            | 1                      |

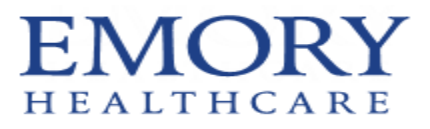

#### **Selecting a Patient**

1. Select a patient from the patient list and click on the desired tab (orders, results, or documents).

|          | Is Pregna  | nt: No H       | as an activ    | e Patient Po | ortal Account  |            |          |                         |                    |                         |      |      |
|----------|------------|----------------|----------------|--------------|----------------|------------|----------|-------------------------|--------------------|-------------------------|------|------|
| Pati     | ent List   | Orders         | Results        | Patient Info | o Docum        | ents FI    | owsheets | Clinical Summary        | Clinical DataViewe | r                       |      |      |
| 5        |            | ŝ              | 2              |              |                | <b>N</b>   |          | *                       |                    |                         |      |      |
| <b>1</b> | 19         |                |                |              |                |            |          |                         |                    | C                       |      |      |
| New Vi   | sit Modify | / Delete       | Delete         | Flag Fla     | ag Select      | Save Selec | ted Remo | ve Selected Select Visi | t Define Save Sor  | t Reset Sort            |      |      |
| List     | Visit Lis  | t Current List | : Visit List N | lew On New   | Off All Visits | Visits     |          | Visits List Colum       | n Sort Order Order | Order                   |      |      |
| Curre    | nt liet-   | Quest          |                |              |                |            | Teo (    | Select All Patients     | 2\/ieit/e)         | Save Selected Datients  |      |      |
| ound     | it clot.   | Quest          |                |              |                |            |          | Serecertari defertes    | 2 1011(0)          | save selected i dicitis |      |      |
| Assign   | ed         | Patient        | Privacy        | Pt           |                | Check      | Order    | Patient                 |                    |                         | Flag | New  |
| Locat    | ion        | Name           | Status         | Code         | Nurse          | Orders     | Rec      | ID / Visit Number       | Provider           | Visit Reason            | New  | Resu |
|          | 01 T       | - D - 10 - 1   |                |              |                |            |          | 20260606 (224057        | D-II               | Test Defined            |      |      |
| 0        | UI IXXIE   | st, DontSend   |                |              |                |            |          | 30208000/224057         | Pollock, Mark      | Test Patient            |      |      |
| Quest    |            |                |                |              |                |            |          | 10080372/200009         | Test, brentt       | Sick                    |      |      |
| Quest    |            | CT IIMORO      |                |              |                |            |          | 100003727200009         | rest, prentt       | SICK                    |      |      |

#### **Viewing Orders**

1. After clicking on the orders tab, you can view the order summary. To view order details, right click on the desired order and select view.

\* Notes he suggeste sheet the order filters and a

|                                                                                     | Note: be sure                                                                                                    | to check the ord                   | der niters paner                                                                                             |                            |                         |                       |
|-------------------------------------------------------------------------------------|----------------------------------------------------------------------------------------------------|------------------------------------|----------------------------------------------------------------------------------------------------|----------------------------|-------------------------|-----------------------|
| Patient List Orders Results Patient I                                               | nfo Documents Flowsheets Clinical Summary Clinical Data                                                                                                    | Viewer                             |                                                                                                    |                            |                         |                       |
| Options Panel<br>Chart Selection<br>This chart O All available charts<br>Date Range | isplay Group Reset Modify Sign Other Maintain Take Home V<br>Actions Order Set Med Request                                                                              | iew Item Grid<br>Info Options      |                                                                                                    |                            |                         | (0 of 74 selected     |
| Pased on date: O Ordered O Enter                                                    | Display Format: Order Entry Session; Filtered by: Status/Priority; Gro                                                                                                  | uped/Sorted by: Order Entry Sessio | on Date                                                                                                    |                            |                         | Clear All Selection   |
| From: Sep-22-2019                                                                   | inter one or more characters and press Enter                                                                                                    |                                    |                                                                                                    |                            |                         | \$ Q                  |
| To:                                                                                 | Order Summary                                                                                                    |                                    | o ! 🖏 🗛 🎝 💩 🖞 🙆 🔛                                                                                            | 🗿 Order Date               | Status Stop Date        | Entry Date            |
| Retain selections for next patient                                                  | Sep-22-2019 16:35, Requested by: Chaudhari, Nikulkuma                                                                                                    | r (MD)                             |                                                                                                    |                            |                         | 0/20                  |
| Display Format                                                                      | - Critical Care Initial Orders                                                                                                    |                                    |                                                                                                    |                            |                         | 0/19                  |
| Order Entry Session                                                                 | Patient Diagnosis, Bed Assignment, Inpt or Obs<br>Status: Admit to Inpatient. I expect the LOS to be<br>Dx: acute respiratory failure                                   | greal<br>Print/Reprint Labels      | 10 <b>4</b>                                                                                                  | Sep-22-<br>2019<br>Routine | Ordered                 | Sep-22-<br>2019 16:35 |
| Filters                                                                             | Level of Care: INTENSIVE CARE.<br>Service: Critical Care, Adult                                                                                                    | Sign                               |                                                                                                    |                            |                         |                       |
| Status/Priority:<br>Active/Ordered                                                  | Code Status - Full Code                                                                                                    | View                               | Alerts                                                                                                    | 2-                         | Active                  | Sep-22-<br>2019 16:35 |
| Order Selection:                                                                    | - 🗌 Activity                                                                                                    | Item Info                          | All Orders in this Serie                                                                                     | s :                        |                         | 0/1                   |
| No Order Selection Filter                                                           | Activity - Bedrest complete                                                                                                    | Grid Options                       | Clinical Paths     Current Relevant Resu                                                                     | 2-                         | Active                  | Sep-22-<br>2019 16:35 |
| Department:                                                                         | - 🗌 Respiratory Care                                                                                                    |                                    | Document                                                                                                    |                            |                         | 0/3                   |
| No Department Filter                                                                | – 🗆 🤗 Critical Care Ventilator Initiation and Manager                                                                                                    | nent                               | Expert Advice (Drug Ir                                                                                       | nfo)                       |                         | 0/2                   |
| Rx Verified:                                                                        | – 🗌 Vent Management by Resp Care                                                                                                    |                                    | History                                                                                                    | •                          |                         | 0/1                   |
| All ♥<br>Display Styles<br>PGroup/Sort Orders by:                                   | Ipratropium-albuterol (Duoneb) -<br>3 milliLiter(s) nebulizer every 4 hours<br>**TO BE ADMINISTERED BY RESPIRATORY THEI<br>*albuterol sulfate 3mg-albuterol (base)2.5mg | RАРΥ**<br>*                        | Order Details<br>Order Set<br>Order/Task Summary<br>Repeat Orders<br>Results for this Order<br>Task Schedule | 2-<br>1e                   | Ordered Oct-22-<br>2019 | Sep-22-<br>2019 16:35 |

# **EMORY** HEALTHCARE

واله

# **View Only Access**

#### **Viewing Results**

1. After clicking on the results tab, you can view the results report by double clicking on the flags within the grid. Radiology results display yellow flags and lab results display red/green flags.

elle de la companya de la companya de la companya de la companya de la companya de la companya de la companya d

| Patient List Orders Results                                                                                          | Patient Info Documents                             | Flowsheets Clinical Summary                                                                        | Clinical DataViewer                                                                                                |                                   |                                               |
|----------------------------------------------------------------------------------------------------|----------------------------------------------------|----------------------------------------------------------------------------------------------------|----------------------------------------------------------------------------------------------------|-----------------------------------|-----------------------------------------------|
| ptions Panel<br>hart Selection<br>) This chart ⓒ All available charts<br>ate Range<br>ased on date: ⓒ Received ⓒ Per | Display Display Reset (<br>Format View             | Crder Order Set View Annotation M<br>Details Details Tim<br>illable charts for performed dates fro | Vodify Reorder Print Results Forward Results Release to<br>ne Scale for Order for Order Patient<br>om Sep-22-2019; | Annotations Graph<br>Options Info |                                               |
| rom: Sep-22-2019<br>Start of This Chart<br>Retain selections for next patient                                        |                                                    | Sep 22-25<br>22 23 24 25                                                                           |                                                                                                    |                                   |                                               |
| isplay Format                                                                                                    | Cardiology     Echo     EKG     Stress, Cardiac Ci | ath, Misc                                                                                          | Sep-22-2019 13:41<br>Amphetamine Screen, Ur                                                                        | Toxicology Screen, Urine          | 1 or more Final Resul<br>NEGATIVE [NEGATIVE]  |
| Filters<br>esult Selection:                                                                                          | E Laboratory<br>ABG                                |                                                                                                    | Barbiturate Screen, Urine<br>Benzodiazepine Screen, I                                                              | Jrine                             | NEGATIVE [NEGATIVE]<br>Positive [] [Negative] |
| No Result Selection Filter                                                                                           | Chemistry<br>Coagulation                           |                                                                                                    | Cocaine Screen, Urine<br>Opiate Screen Urine                                                                       |                                   | POSITIVE [[NEGATIVE]<br>NEGATIVE [NEGATIVE]   |
| Dinos                                                                                                    | Hematology<br>Microbiology                         |                                                                                                    | THC Screen Urine                                                                                                   | ٨                                 | POSITIVE [] [NEGATIVE]                        |
| Annotated only                                                                                                    | Serology<br>SpecialOncology                        | B                                                                                                  |                                                                                                    |                                   |                                               |
| Display Styles<br>splay View:                                                                                        | Urinalysis<br>BodyFluid                            | Double c                                                                                           | lick                                                                                                    |                                   |                                               |
| immary<br>eport by Order                                                                                             | Reference<br>Pathology                             |                                                                                                    |                                                                                                    |                                   |                                               |
| Trend                                                                                                    | Respiratory Care                                   |                                                                                                    |                                                                                                    |                                   |                                               |

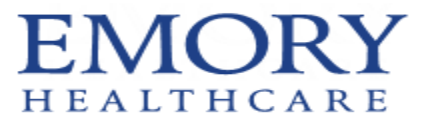

#### **Viewing Documents**

1. After clicking on the documents tab, you can view the document details by double clicking on the document name.

 $^{**}$ Note: you can change the document selection type from the option panel  $^{**}$ 

| cbooks Refer       Image: Space 2019       Image: Space 2019       Image:                                                                                                    | Patient List Orders Res          | ults Pa  | tient Info | Documents Flo                    | wsheets       | Clinical Sur | nmary Clinical DataViewer     |                      |                 |                           |                       |                     |                    |                             |                   |                    |
|----------------------------------------------------------------------------------------------------|----------------------------------|----------|------------|----------------------------------|---------------|--------------|-------------------------------|----------------------|-----------------|---------------------------|-----------------------|---------------------|--------------------|-----------------------------|-------------------|--------------------|
| Price:       Sep-22:019       Sep-22:019       Sep-23:019       Sep-23:019       Sep-24:019       Sep-24:019                                                                                                    | ptions Panel                     |          | 4 🔳        | 🔊 🕼 🕻                            | 5             |              | A A A.                        |                      | B 0             |                           |                       |                     | S                  |                             |                   |                    |
| Sear this Out       Upday Upday Usday Red Mindla Unday Append Unithate Called Under Segin Visual View Time Previous Net       Previous Net                                                                                                    | PFrom: Sep-22-2019               | >        |            | , 👀 , 🛄 , 📘                      |               |              |                               |                      | )=, <u>i</u> i  | µ <b>, 0,72, ⊞</b>        |                       | • 💽                 | No.                |                             |                   |                    |
| To:       Some documents may not be shown for This Chart for Authored Document dates from Sep-22:2019 to Unspecified       1 of 21 Document         I retain selections for next patient       Document Selections (Fruer patient)       Document Selections (Fruer patient)       To do the selections (Fruer patient)         I retain selections (Fruer patient)       Document Selections (Fruer patient)       Document Selections (Fruer patient)       Sep-25:2019 1529       To do the selections (Fruer patient)         I retain selections (Fruer patient)       Document Selections (Fruer patient)       Sep-25:2019 1529       To dot the selections (Fruer patient)         I retain selections (Fruer patient)       Sep-25:2019 1324       To dot the selection (Fruer patient)       Sep-25:2019 1325       To dot the selection (Fruer patient)         I retain selections (Fruer patient)       Sep-25:2019 1324       To dot the selection (Fruer patient)       Sep-25:2019 1325       Sep-25:2019 1325         I retain selections (Fruer patient)       Sep-25:2019 1324       To dot the selection (Fruer patient)       Sep-25:2019 1325       Sep-25:2019 1325         I retain selections (Fruer patient)       Sep-25:2019 1321       To dot the selection (Fruer patient)       Sep-25:2019 1325       Sep-25:2019 1325         I retain selections (Fruer patient)       Sep-25:2019 1324       Retain selections (Fruer patient)       Sep-25:2019 1325       Sep-25:2019 1325         I retain selections (Fruer pa                                                                                                    | Start of This Chart              |          | Forma      | у Dispiay Group ке<br>it View Bv | eset modify   | Append U     | Time Column                   | Forward              | new Im<br>Inter | e Preview Sei<br>val Colu | ect Grid<br>mns Optic | ns Previou          | JS INEXT           |                             |                   |                    |
| Image: Sections for next patient       Image: Sections Section       Signed Torust       Image: Sections Section       Signed Torust       Image: Sections       Signed Torust       Signed Torust         Image: Sections       Sections       Signed Torust       Signed Torust </td <td>D;</td> <td>&gt;</td> <td>1 So</td> <td>me documents may</td> <td>v not be sh</td> <td>own for 1</td> <td>This Chart for Authored Doc</td> <td>ument date</td> <td>es from Se</td> <td></td> <td>Inspecifie</td> <td>4</td> <td></td> <td></td> <td></td> <td>(Page 1 of</td>                                                                                                    | D;                               | >        | 1 So       | me documents may                 | v not be sh   | own for 1    | This Chart for Authored Doc   | ument date           | es from Se      |                           | Inspecifie            | 4                   |                    |                             |                   | (Page 1 of         |
| Display Format         Modified] Document View       Image: Signed of Ser       DOS Time       Time       Document Name       Documen       Revisio       Signature Sta       Docum       Last Updated B       Last Updated On       Authored       Signed       C - Signed         Image: Market Status/Priority:       Image: Market Status/Priority:       Sep-25-2019       15.29       Gase Management Notes       Complete       Entered       Signed in Full       General       Nguyen, Ahn (RPh)       Sep-25-2019       15.29       Sep-25-2019       15.29       Interfaces (Loss of the Complete Status/Priority):       Sep-25-2019       11.00       Homatachinetics Consult       Consultant Number of the Complete Status/Priority Filter       Sep-25-2019       11.00       Number of the Complete Entered       Signed in Full       General       Consultant Number of the Complete Status/Priority Filter       Sep-25-2019       11.00       Number of the Complete Entered       Signed in Full       General       Consultant Number of the Complete Entered       Signed in Full       General       Consultant Number of the Complete Status/Priority       Sep-25-2019       11.00       Number of the Complete Entered       Signed in Full       General       Consultant Number of the Complete Entered       Signed in Full       General       Consultant Number of the Complete Entered       Signed in Full       General       Consultant Number of the Comple                                                                                                    | Retain selections for next patie | nt       | Docu       | ument Selection: Ph              | nysician Note | es; Display  | / Format [Modified] Docume    | nt View; <b>Filt</b> | ered By:        | Document Sele             | ction; Gro            | u <b>p by:</b> Date |                    |                             | 1 of 21 [         | )ocument(s) Select |
| Image: Note Status Priority Filer       Sep-25-2019       15.29       Complete Chick       Sep-25-2019       Sep-25-2019 <t< td=""><td>Display Format</td><td></td><td>_</td><td></td><td></td><td></td><td></td><td></td><td></td><td></td><td></td><td></td><td></td><td></td><td></td><td></td></t<>                                                                                                    | Display Format                   |          | _          |                                  |               |              |                               |                      |                 |                           |                       |                     |                    |                             |                   |                    |
| Image: Status Priority Decument Name Document Name Document Revisio Signature Status Priority Authored Signed Co-Signet   Image: Signed in Full Sep-25-2019 15.29 15.29 15.29 Case Management Notes Complete Revision Signed in Full General POx/Services, Sep-25-2019 15.29 Sep-25-2019 15.29 Sep-25-2019 15.29 Case Management Notes Complete Entered Signed in Full General Nousent, Status Priority No. Sep-25-2019 11.07 11.07 Hospitalist Critical Care Proc. Final Entered Signed in Full General Consult Note Notes Sep-25-2019 11.02 N. Nutritional Support Com. Complete Entered Signed in Full General Consult Note Sep-25-2019 11.02 N. Nutritional Support Com. Complete Entered Signed in Full General Carety Auger, Anh (RPh) Sep-25-2019 11.02 N. Nutritional Support Com. Complete Entered Signed in Full General Carety Auger, Anh (RPh) Sep-25-2019 11.02 N. Nutritional Support Com. Complete Entered Signed in Full General Carety Auger, Anh (RPh) Sep-22-2019 11.02 N. Nutritional Support Com. Complete Entered Signed in Full General Chaudhari, Nik Sep-24-2019 16.03 Sep-24-2019 16.03 Sep-24-2019 16.03 Sep-24-2019 16.03 Sep-24-2019 16.03 Sep-24-2019 16.03 Sep-24-2019 16.03 Se                                                                                                    | [Modified] Document View         | >        |            |                                  |               |              |                               |                      |                 |                           |                       |                     |                    |                             |                   |                    |
| Outble click       -2019       15/29       15/29       15/29       15/29       15/29       15/29       15/29       15/29       15/29       15/29       15/29       15/29       15/29       15/29       15/29       15/29       15/29       15/29       15/29       15/29       15/29       15/29       15/29       15/29       15/29       15/29       15/29       15/29       15/29       15/29       15/29       15/29       15/29       15/29       15/29       15/29       15/29       15/29       15/29       15/29       15/29       15/29       15/29       15/29       15/29       15/29       15/29       15/29       15/29       15/29       15/29       15/29       15/29       15/29       15/29       15/29       15/29       15/29       15/29       15/29       15/29       15/29       15/29       15/29       15/29       15/29       15/29       15/29       15/29       15/29       15/29       15/29       15/29       15/29       15/29       15/29       15/29       15/29       15/29       15/29       15/29       15/29       15/29       15/29       15/29       15/29       15/29       15/29       15/29       15/29       15/29       15/29       15/29       15/29                                                                                                    |                                  |          |            | A 🕺 Date of Ser                  | DOS Time      | Time         | Document Name                 | Documen              | Revisio         | Signature Sta             | Docum                 | Last Updated B      | Last Updated On    | Authored                    | Signed            | Co-Signer(s)       |
| Output       Display Styles         P Filters       Sep-23-2019       15:29       Case Management Notes       Complete       Revised       Signed in Full       General       PSCMServices,       Sep-23-2019       15:29       Leg-25-2019       13:41       Rx Pharmacokinetics Consult.       Complete       Entered       Signed in Full       General       Nouven, Anh (RPh)       Sep-25-2019       13:43       Sep-25-2019       13:41       Rx Pharmacokinetics Consult.       Complete       Entered       Signed in Full       General       Chaudhari, Niculkamar (MD)       Sep-25-2019       13:43       Sep-25-2019       11:40       No       Sep-25-2019       13:41       Rx Pharmacokinetics Consult.       Complete       Entered       Signed in Full       General       Chaudhari, Niculkamar (MD)       Sep-25-2019       13:43       Sep-25-2019       11:40       No       Sep-25-2019       13:43       Sep-25-2019       13:43       Sep-25-2019       13:43       Sep-25-2019       13:43       Sep-25-2019       13:43       Sep-25-2019       13:44       Sep-25-2019       13:45       Sep-24-2019       Sep-25-2019       13:45       Sep-24-2019       Sep-25-2019       13:45       Sep-24-2019       Sep-24-2019       Sep-24-2019       Sep-24-2019       Sep-24-2019       Sep-24-2019       Sep-24-2019       Sep-24-201                                                                                                    |                                  | <b>_</b> |            |                                  |               |              |                               |                      |                 |                           |                       |                     |                    |                             |                   |                    |
| Concurrent Status/Priority:     No Document Status/Priority:     No Document Status/Priority Filter     Sep-25-2019     11:07     11:07     11:07     11:07     11:07     11:07     11:07     11:07     11:07     11:07     11:07     11:07     11:07     11:07     11:07     11:07     11:07     11:07     11:07     11:07     11:07     11:07     11:07     11:07     11:07     11:07     11:07     11:07     11:07     11:07     11:07     11:07     11:07     11:07     11:07     11:07     11:07     11:07     11:07     11:07     11:07     11:07     11:07     11:07     11:07     11:07     11:07     11:07     11:07     11:07     11:07     11:07     11:07     11:07     11:07     11:07     11:07     11:07     11:07     11:07     11:07     11:07     11:07     11:07     11:07     11:07     11:07     11:07     11:07     11:07     11:07     11:07     11:07     11:07     11:07     11:07     11:07     11:07     11:07     11:07     11:07     11:07     11:07     11:07     11:07     11:07     11:07     11:07     11:07     11:07     11:07     11:07     11:07     11:07     11:07     11:07     11:07     11:07     11:07     11:07     11:07     11:07     11:07     11:07     11:07     11:07     11:07     11:07     11:07     11:07     11:07     11:07     11:07     11:07     11:07     11:07     11:07     11:07     11:07     11:07     11:07     11:07     11:07     11:07     11:07     11:07     11:07     11:07     11:07     11:07     11:07     11:07     11:07     11:07     11:07     11:07     11:07     11:07     11:07     11:07     11:07     11:07     11:07     11:07     11:07     11:07     11:07     11:07     11:07     11:07     11:07     11:07     11:07     11:07     11:07     11:07     11:07     11:07     11:07     11:07     11:07     11:07     11:07     11:07     11:07     11:07     11:07     11:07     11:07     11:07     11:07     11:07     11:07     11:07     11:07     11:07     11:07     11:07     11:07     11:07     11:07     11:07     11:07     11:07     11:07     11:07     11:07     11:07     11:07     11:07     11:07     11:07     1 | Filters                          | Dou      | bie c      | -2019                            | 15:29         | 15:29        | Case Management Notes         | Complete             | Revised         | Signed in Full            | General               | PSCMServices,       | Sep-25-2019 15:29  | Interfaces, Unassigned (IT) | Sep-25-2019 15:29 |                    |
| No Document Status/Priority Filter       Sep-25-2019       11.07       Hospitalist Critical Care Pro       Final       Entered       Signed in Full       General       Chaudhari, Nikurkumar (MD)       Sep-25-2019       12.03         Physician Notes       Sep-25-2019       11.02       11.02       Rx Nutritional Support Con       Complete       Entered       Signed in Full       General       Langley, Megan F (RPh)       Sep-25-2019       10.03         Physician Notes       Sep-25-2019       10.19       10.19       Physician Consult Note-Infe       Incomple       Entered       Signed in Full       General       Document Selection       Sep-25-2019       10.03       Sep-25-2019       10.03       Sep-25-2019       10.03       Sep-25-2019       10.03       Sep-25-2019       10.03       Sep-25-2019       10.03       Sep-25-2019       10.03       Sep-24-2019       Sep-24-2019       Sep-24-2019       10.10       Sep-24-2019       Sep-24-2019       10.10       Sep-24-2019       Sep-24-2019       10.10       Sep-24-2019       Sep-24-2019       10.10       Sep-24-2019       10.10       Sep-24-2019       10.10       Sep-24-2019       10.10       Sep-24-2019       10.10       Sep-24-2019       10.10       Sep-24-2019       10.10       Sep-24-2019       10.10       Sep-24-2019       10.1                                                                                                    | P Document Status/Priority:      |          | N          | Sep-25-2019                      | 13:41         | 13:41        | Rx Pharmacokinetics Consul.   | . Complete           | Entered         | Signed in Full            | General               |                     |                    | Nguyen, Anh (RPh)           | Sep-25-2019 13:55 |                    |
| Sep-25-2019       11.02       11.02       Nx Nutritional Support Con       Complete       Entered       Signed in Full       General       Langley, Megan F (RPh)       Sep-25-2019       11.04         Physician Notes       Image: Sep-25-2019       10.19       Physician Consult Note-Infe       Incomple       Entered       Signed in Full       General       Decture, Robin (MD)       Sep-25-2019       01.03       Sep-25-2019       01.03       Sep-25-2019       01.03       Sep-25-2019       01.03       Sep-25-2019       01.03       Sep-25-2019       01.03       Sep-25-2019       01.03       Sep-25-2019       01.03       Sep-25-2019       01.03       Sep-25-2019       01.03       Sep-25-2019       01.03       Sep-25-2019       01.03       Sep-25-2019       01.03       Sep-25-2019       01.03       Sep-24-2019       Sep-24-2019 <t< td=""><td>No Document Status/Priority Fil</td><td>ter )</td><td></td><td>Sep-25-2019</td><td>11:07</td><td>11:07</td><td>Hospitalist Critical Care Pro</td><td>Final</td><td>Entered</td><td>Signed in Full</td><td>General</td><td></td><td></td><td>Chaudhari, Nikulkumar (MD)</td><td>Sep-25-2019 12:03</td><td></td></t<>                                                                                                    | No Document Status/Priority Fil  | ter )    |            | Sep-25-2019                      | 11:07         | 11:07        | Hospitalist Critical Care Pro | Final                | Entered         | Signed in Full            | General               |                     |                    | Chaudhari, Nikulkumar (MD)  | Sep-25-2019 12:03 |                    |
| Concurrent Selection       Sep-25-2019       10.19       10.19       Physician Consult Note-Infe       Incomple       Entered       Signed in Full       General       Dretler, Robin (MD)       Sep-25-2019 10.39         Physician Notes       Sep-24-2019       20.15       01:15       Event Note       Complete       Entered       Signed in Full       General       Gentral       Getty, Gillian A (RN)       Sep-25-2019 01:30         Signature Status:       No Signature Status:       Sep-24-2019       16:03       Rx Pharmacokinetics Consult       Complete       Entered       Signed in Full       General       Chaudhari, Nik       Sep-24-2019 16:31       Taylor, Jamie S (PA)       Sep-24-2019 16:10         Signature Status:       No Signature Status: Filter       Sep-24-2019       10:43       10:43       Rx Pharmacokinetics Consult       Complete       Entered       Signed in Full       General       Chaudhari, Nik       Sep-24-2019 16:31       Taylor, Jamie S (PA)       Sep-24-2019 13:37         No Signature Status/Author:       Sep-24-2019       10:43       10:43       Rx Nutritional Support Con       Complete       Entered       Signed in Full       General       Chaudhari, Nik       Sep-23-2019 10:47       Sep-23-2019 10:47         Sep-23-2019       18:50       18:50       Event Note-Critical Values <td></td> <td></td> <td>:</td> <td>Sep-25-2019</td> <td>11:02</td> <td>11:02</td> <td>Rx Nutritional Support Con</td> <td>Complete</td> <td>Entered</td> <td>Signed in Full</td> <td>General</td> <td></td> <td></td> <td>Langley, Megan F (RPh)</td> <td>Sep-25-2019 11:04</td> <td></td>                                                                                                    |                                  |          | :          | Sep-25-2019                      | 11:02         | 11:02        | Rx Nutritional Support Con    | Complete             | Entered         | Signed in Full            | General               |                     |                    | Langley, Megan F (RPh)      | Sep-25-2019 11:04 |                    |
| Physician Notes       Image: Sep-24-2019       20.15       01.15       Event Note       Complete       Entered       Signed in Full       General       Gentry       Getty, Gillian A (RN)       Sep-25-2019 01.30                                                                                                    | Document Selection:              | _        |            | Sep-25-2019                      | 10:19         | 10:19        | Physician Consult Note-Infe   | Incomple.            | . Entered       | Signed in Full            | General               |                     |                    | Dretler, Robin (MD)         | Sep-25-2019 10:39 |                    |
|                                                                                                    | Physician Notes                  |          |            | Sep-24-2019                      | 20:15         | 01:15        | Event Note                    | Complete             | Entered         | Signed in Full            | General               |                     |                    | Getty, Gillian A (RN)       | Sep-25-2019 01:30 |                    |
| No Type/Category Filter         Sep-24-2019         16:03         Rx Pharmacokinetics Consul Complete         Entered         Signed in Full         General         Nguyen, Anh (RPh)         Sep-24-2019         16:03         Rx Pharmacokinetics Consul Complete         Entered         Signed in Full         General         Chaudhari, Nik         Sep-24-2019         16:03         Rx Pharmacokinetics Consul         Complete         Entered         Signed in Full         General         Chaudhari, Nik         Sep-24-2019         16:03         Rx Pharmacokinetics Consul         Complete         Entered         Signed in Full         General         Chaudhari, Nik         Sep-24-2019         16:03         Rx Pharmacokinetics Consul         Complete         Entered         Signed in Full         General         Chaudhari, Nik         Sep-24-2019         16:03         Rx Pharmacokinetics Consul         Complete         Entered         Signed in Full         General         Chaudhari, Nik         Sep-24-2019         16:03         Rx Pharmacokinetics Consul         Complete         Entered         Signed in Full         General         Chaudhari, Nik         Sep-23-2019         Sep-24-2019         10:43         Rx Pharmacokinetics Consul         Complete         Entered         Signed in Full         General         Chaudhari, Nik         Sep-23-2019         Sep-23-2019                                                                                                    | Type/Category:                   |          | - Sep      | -24-2019                         |               |              |                               |                      |                 |                           |                       |                     |                    |                             |                   |                    |
| Signature Status:       No Signature Status:       No Signature Status:       No Signature Status:       No Signature Status:       No Signature Status:       No Signature Status:       Sep-24-2019       12:54       12:54       Hospitalist Critical Care Pro       Final       Revised       Signed in Full       General       Chaudhari, Nik       Sep-24-2019       16:35       Sep-24-2019       13:37       Sep-24-2019       Sep-24-2019       10:43       No.43       Rx Nutritional Support Con       Complete       Entered       Signed in Full       General       Chaudhari, Nik       Sep-24-2019       Sep-24-2019       10:43       Rx Nutritional Support Con       Complete       Entered       Signed in Full       General       Chaudhari, Nik       Sep-23-2019       Sep-24-2019       10:43       Rx Nutritional Support Con       Complete       Entered       Signed in Full       General       Chaudhari, Nik       Sep-23-2019       Sep-23-2019       18:50       Revision Status/Author.       Sep-23-2019       18:16       Rx Pharmacokinetics Consult       Complete       Entered       Signed in Full       General       Chaudhari, Nik       Sep-23-2019       20:20       18:50       Revised       Signed in Full       General       Chaudhari, Nik       Sep-23-2019       20:20       18:50       Revised       Signed in Full       Ge                                                                                                    | No Type/Category Filter          | >        |            | Sen-24-2010                      | 16:03         | 16:03        | Ry Pharmacokinetics Consul    | Complete             | Entered         | Signed in Full            | General               |                     |                    | Nouven Anh (RPh)            | Sen-24-2010 16:10 |                    |
| No Signature Status Filter       No       Sep-24-2019       10:43       10:43       Rx Nutritional Support Con       Complete       Entered       Signed in Full       General       Sheth, Rupal B (RPh)       Sep-24-2019       10:47                                                                                                    | Signature Status:                |          |            | Sep-24-2019                      | 12:54         | 12:54        | Hospitalist Critical Care Pro | Final                | Revised         | Signed in Full            | General               | Chaudhari Nik       | Sen-2/1-2010 16:31 | Taylor Jamie S (DA)         | Sep-24-2019 10:10 |                    |
| <ul> <li></li></ul>                                                                                                    | No Signature Status Filter       |          | /          | Sen-24-2019                      | 10:43         | 10:43        | Ry Nutritional Support Con    | Complete             | Entered         | Signed in Full            | General               | Choudhan, Nika      | 3cp-24-2013 10/31  | Sheth Runal B (RPh)         | Sep-24-2019 10:57 |                    |
| Sep-23-2019         Sep-23-2019           No Revision Status/Author Filter         Image: Sep-23-2019         18:50         18:50         Event Note-Critical Values         Complete         Not Revision Status/Author Filter         Not Revision Status/Author Filter         Image: Sep-23-2019         18:50         18:50         Event Note-Critical Values         Complete         Not Rev.         Signed in Full         General         Chaudhari, Nik         Sep-23-2019 20:31         McNaughton, Ryan G (RN)         Sep-23-2019 18:53         Chaudhari, Nik         Sep-23-2019 20:31         McNaughton, Ryan G (RN)         Sep-23-2019 18:53         Chaudhari, Nik         Sep-23-2019 20:31         McNaughton, Ryan G (RN)         Sep-23-2019 18:52         Chaudhari, Nik         Sep-23-2019 20:31         McNaughton, Ryan G (RN)         Sep-23-2019 18:52         Chaudhari, Nik         Sep-23-2019 18:52         Sep-23-2019 18:52<                                                                                                    | Devision Status (Authors         |          |            | 22.2010                          | Torris        |              |                               | compiete             | entered         | orginee in their          | Centeror              |                     |                    |                             |                   |                    |
| No Revision Status/Author Pritter         Sep-23-2019         18:50         Event Note-Critical Values         Complete         Not Re         Signed in Full         General         Chaudhari, Nik         Sep-23-2019 20:31         McNaughton, Ryan G (RN)         Sep-23-2019 18:53         Chaudhari, Nik           © Display Styles         Sep-23-2019         18:16         Rx Pharmacokinetics Consult         Complete         Entered         Signed in Full         General         Nguyen, Anh (RPh)         Sep-23-2019 18:53         Chaudhari, Nik         Sep-23-2019 20:31         McNaughton, Ryan G (RN)         Sep-23-2019 18:53         Chaudhari, Nik         Sep-23-2019 20:31         McNaughton, Ryan G (RN)         Sep-23-2019 18:53         Chaudhari, Nik         Sep-23-2019 20:31         McNaughton, Ryan G (RN)         Sep-23-2019 18:53         Chaudhari, Nik         Sep-23-2019 20:31         McNaughton, Ryan G (RN)         Sep-23-2019 18:53         Chaudhari, Nik         Sep-23-2019 18:53         Chaudhari, Nik         Sep-23-2019 20:31         McNaughton, Ryan G (RN)         Sep-23-2019 18:53         Chaudhari, Nik         Sep-23-2019 18:53         Chaudhari, Nik         Sep-23-2019 18:53         Chaudhari, Nik         Sep-23-2019 18:53         Chaudhari, Nik         Sep-23-2019 18:53         Chaudhari, Nik         Sep-23-2019 18:53         Chaudhari, Nik         Sep-23-2019 18:53         Chaudhari, Nik <td< td=""><td>Ne Devision Status/Author:</td><td></td><td>- Sep</td><td>-23-2019</td><td></td><td></td><td></td><td></td><td></td><td></td><td></td><td></td><td></td><td></td><td></td><td></td></td<>                                                                                                    | Ne Devision Status/Author:       |          | - Sep      | -23-2019                         |               |              |                               |                      |                 |                           |                       |                     |                    |                             |                   |                    |
| Sep-23-2019         18:16         18:16         Rx Pharmacokinetics Consult Complete         Entered         Signed in Full         General         Nguyen, Anh (RPh)         Sep-23-2019         18:27           O Display Styles         Sep-23-2019         13:04         13:04         Rx Nutritional Support Con Complete         Entered         Signed in Full         General         Langley, Megan F (RPh)         Sep-23-2019         13:04         22:2019         23:01         20:2019         23:01         20:2019         23:01         20:2019         23:01         20:2019         23:01         20:2019         23:01         20:2019         23:01         20:2019         23:01         20:2019         23:01         20:2019         20:2019         20:2019         20:2019         20:2019         20:2019         20:2019         20:2019         20:2019         20:2019         20:2019         20:2019         20:2019         20:2019         20:2019         20:2019         20:2019         20:2019         20:2019         20:2019         20:2019         20:2019         20:2019         20:2019         20:2019         20:2019         20:2019         20:2019         20:2019         20:2019         20:2019         20:2019         20:2019         20:2019         20:2019         20:2019         20:2019         20:201                                                                                                    | No Revision Status/Author Filter |          | ,          | A Sep-23-2019                    | 18:50         | 18:50        | Event Note-Critical Values    | Complete             | Not Re          | Signed in Full            | General               | Chaudhari, Nik      | Sep-23-2019 20:31  | McNaughton, Ryan G (RN)     | Sep-23-2019 18:53 | Chaudhari, Nikulk  |
| Sep-23-2019 13:04 13:04 Rx Nutritional Support Con Complete Entered Signed in Full General Langley, Megan F (RPh) Sep-23-2019 13:11                                                                                                    | Display Styles                   |          |            | Sep-23-2019                      | 18:16         | 18:16        | Rx Pharmacokinetics Consul.   | . Complete           | Entered         | Signed in Full            | General               |                     |                    | Nguyen, Anh (RPh)           | Sep-23-2019 18:27 |                    |
|                                                                                                    |                                  |          |            | Sep-23-2019                      | 13:04         | 13:04        | Rx Nutritional Support Con    | Complete             | Entered         | Signed in Full            | General               |                     |                    | Langley, Megan F (RPh)      | Sep-23-2019 13:11 |                    |
| Sep-23-2019 10:33 10:33 Hospitalist Unitial Care Pro Final Entered Signed in Full General Chaudhan, Nikulkumar (MD) Sep-23-2019 11:26                                                                                                    | Display View:                    |          |            | Sep-23-2019                      | 10:53         | 10:53        | Hospitalist Critical Care Pro | Final                | Entered         | Signed in Full            | General               |                     |                    | Chaudhari, Nikulkumar (MD)  | Sep-23-2019 11:26 |                    |

The document status is also displayed on this tab.

# Viewing the Patient's Visit History

- Highlight the patient on the Patient List, and click on the Patient Info tab 1. Patient List Orders Results Patient Info Documents Clinical Summary Flowsheets Clinical PTS Board Delete New Visit Modify Delete Flag Flag Select Save Selected Remove Selected Select Vi Visit List Current List Visit List New On New Off All Visits List Visits Visits List Colui Current List: DMC ED Select All Patients 68 Flag Assigned Privacy Patient Name Provider Visit Reason Location Status New xxTest, Femal T Chou, Jeremy VAGINAL & ABD PAI... ER-Triage
- 2. The visit history is listed. If you need to open the record from a specific visit, highlight the visit you want to view and click on "Open Visit(s)" at the bottom right of the screen

| Patient List Orders Resu                              | ults | Patient Info  | Docume       | nts Flowsheets   | Clinical Summary      | Clinical DataViewer | Visit Record Review | v Inbox C-C                  | *     |
|-------------------------------------------------------|------|---------------|--------------|------------------|-----------------------|---------------------|---------------------|------------------------------|-------|
| Summary Views                                         |      | Visit History | y: Include C | ommunity Records |                       |                     |                     | 8 visit(s) s                 | hown  |
| Alerts                                                |      | Admit/Reg.    | Date         | Discharge Date   | Type/Ca               | re Level            | Facility            | Location                     |       |
| Allergies/Intolerances                                |      | Aug-25-2016   | 12:44 Au     | g-25-2016 15:53  | Emergency/Emergency   |                     | DeKalb Medical      | FR-Triage                    | CF    |
| Comments                                              |      | Aug 25 2016   | 10.42        | 9 25 2010 15:55  | Emergency/Emergency   |                     | DeKalls Medical     | ER Triage                    | Ch.   |
| Care Providers                                        |      | Aug-23-2010   | 10:42        |                  | emergency/emergency   |                     | Denaid Medical      | EK-Inage                     | Cr    |
| Pt. Problems                                          |      | Jun-19-2016 1 | 1:49 Ju      | n-19-2016 16:24  | Emergency/Emergency   |                     | Hillandale          | H1ED-Triage                  | Al    |
| Significant Events                                    |      | Jun-12-2016 1 | 9:50 Ju      | n-13-2016 02:06  | Emergency/Emergency   |                     | Hillandale          | H1ED-Triage                  | Be    |
| Addresses/Phones/Contacts                             |      | Jun-11-2016 1 | 0:30 Ju      | n-11-2016 23:59  | Outpatient/Outpatient |                     | Hillandale          | Hill Radiology -             | Al    |
| Demographics/Visit Data                               |      | May-12-2016   | 00:11 Ma     | ay-12-2016 04:14 | Emergency/Emergency   |                     | Hillandale          | H1ED-Triage                  | Fis   |
| Financial/Employer                                    |      | May-11-2016   | 18:47 Ma     | ay-11-2016 20:04 | Emergency/Emergency   |                     | Hillandale          | H1ED-Triage                  | Fra   |
| Visit History                                         |      | Mar-01-2013   | 10:18 Ma     | ar-01-2013 23:59 | Outpatient/Outpatient |                     | DeKalb Medical      | Diagnostic Imaging           |       |
| Data Entry<br>Address<br>Alias<br>Allergy/Intolerance |      | Ē             |              |                  |                       |                     |                     |                              |       |
| Comment                                               |      |               |              |                  |                       |                     |                     |                              |       |
| Patient Demographics                                  |      |               |              |                  |                       |                     |                     |                              |       |
| Discharge<br>Employer                                 |      | ٩             |              |                  |                       |                     |                     |                              |       |
| Patient Problem                                       |      |               |              |                  |                       |                     |                     |                              |       |
| Height/Weight                                         | -    |               |              |                  |                       |                     | Open Visit(s) F     | ilter <u>Clear Filter</u> De | tails |

3. The patient's chart you are wanting to view will be on your Temporary List and you can view information as described previously.

| Patient List C      | Orders     | Results               | Patient      | Info   | Docun   | nents        | Flowsheets          | C     |
|---------------------|------------|-----------------------|--------------|--------|---------|--------------|---------------------|-------|
| PTS Board           | 10         | 4                     |              | P      | Po      | R            |                     |       |
| New Visit           | Modify     | Delete                | Delete       | Flag   | Flag    | Select       | Save Select         | ad R  |
| List \              | Visit List | Current List          | Visit List   | New Or | n New O | ff All Visit | s Visits            |       |
| Current List: Tempo | orary List |                       |              |        |         |              | ✓ Sel               | ect / |
| Patient Name        |            | Patie<br>ID / Visit I | nt<br>Number | Bir    | thdate  |              | Current<br>Location |       |
| xxTest, Femal T     | 300        | 057941/22             | 3327491      | 22-    | Oct     | H1ED-Tr      | iage                |       |

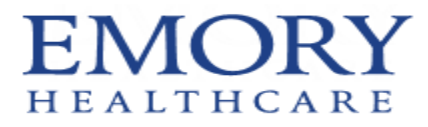

## Viewing the Authorization Number in Allscripts

 While logged into Allscripts SCM, highlight the patient's name that you need to obtain the authorization number. Click on the file menu items as shown below( Registration → Tab Sequence → Visit Sequence).

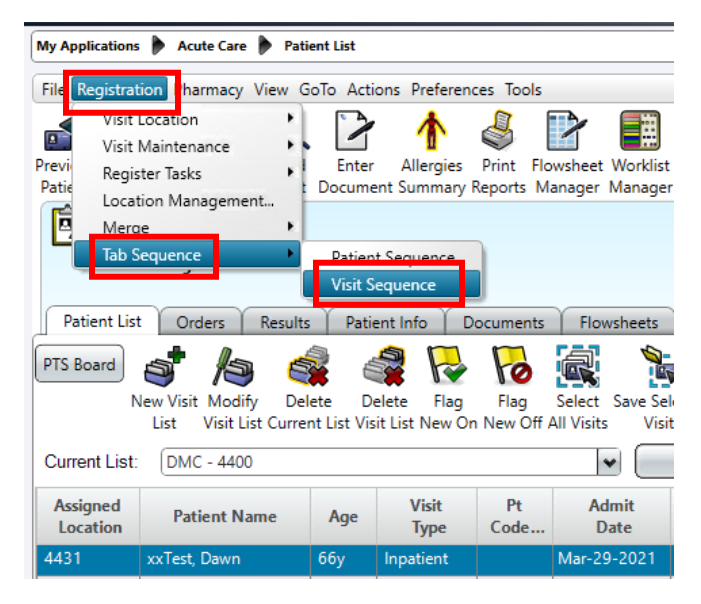

2. A new window will open. Click on the "9-Authorization" tab.

| Source Print Had and Source Print Had and Source Pr |                                                                                                    | 23     |
|----------------------------------------------------------------------------------------------------|----------------------------------------------------------------------------------------------------|--------|
| <u>1</u> - Patient Demographics                                                                                                    |                                                                                                    |        |
| <u>2</u> - Guarantor                                                                                                    | Admit Date: Mar-29-2021 🖌 Admit Time: 16:17                                                                                                    |        |
| <u>3</u> - Employer                                                                                                    | Triage Date: Triage Time: Scanned Images (0)                                                                                                    |        |
| <u>4</u> - Insurance                                                                                                    | Care Level:     Private     Image: History     Admit Type:     Routine     Image: Routine       Admit Source:     Routine Admission (Unsch/Wait)     Image: Service:     DMC Medical 4400/4500     Image: History | )      |
| 5 - Visit Demographics                                                                                                    |                                                                                                    |        |
| <u>6</u> - Contacts/Directive                                                                                                    | Visit Privacy Status:                                                                                                    | $\leq$ |
| <u>7</u> - PCP                                                                                                    | Complaint: Testing patient for Dawn Health Issues.                                                                                                    |        |
| <u>8</u> - Location                                                                                                    | Accident Related Accident Details Onset/III Date: Mar-29-2021  Onset/III Time: 09-00                                                                                                    |        |
| 9 - Authorization                                                                                                    | Onset/III Treat Date:                                                                                                    |        |
| <u>1</u> 0 - Patient-Supplemental                                                                                                    | LMP:                                                                                                    |        |
| <u>1</u> 1 - Visit-Supplemental                                                                                                    |                                                                                                    | รี     |
| <u>1</u> 2 - ID Generation                                                                                                    | Attending Provider: Pollock, John William  Admitting Provider: Hogan, Matthew                                                                                                    |        |
|                                                                                                    | Referring Provider: Grossman, Ilene                                                                                                    |        |
|                                                                                                    | Referred From:                                                                                                    |        |
|                                                                                                    | Mode of Arrival: Ambulance                                                                                                    |        |
|                                                                                                    |                                                                                                    |        |
|                                                                                                    | Help OK Cance                                                                                                    | el     |

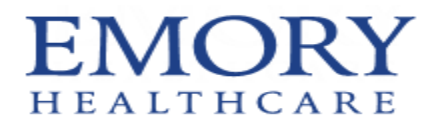

3. In the Authorization Summary, you can hover over the Auth # field to see the full number

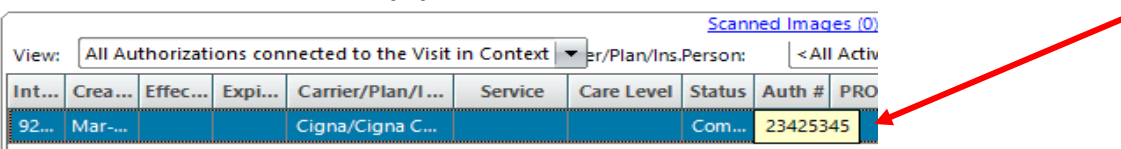

4. Or you can double click the row to open the Edit Authorization window. The full authorization number and status will be at the bottom. Click Cancel to close the window.

| Edit Authorization     |                           |            |                   |               |                     |
|------------------------|---------------------------|------------|-------------------|---------------|---------------------|
| Contact Information    |                           |            |                   |               | Internal ID: 033500 |
| Carrier/Plan/Ins.Perso | n: Cigna/Cigna CH FD PPO/ |            | -Authorization In | itiation      | Internal ID: 922509 |
| Agency:                |                           |            | Date/Time:        | Mar_29_2021   | 16:21               |
| Contact:               |                           |            | bate/fille.       |               |                     |
| Email:                 |                           |            | Initiated By:     | Kessler, Lynn |                     |
| Phone:                 |                           | Ext:       | Fax:              |               |                     |
| Authorization Details  |                           |            |                   |               |                     |
| Authorization Type:    | Admission Review          | <u></u>    | Request T         | ype: Initial  | Ş                   |
| Requester: C P         | erson C Non-person        |            | -                 | ID:           |                     |
| Servicing: C P         | erson 🔿 Non-person        |            | -                 | ID:           |                     |
| Referring: C P         | erson C Non-person        |            |                   | ID:           |                     |
| Approver:              | Service:                  |            | Ça Ca             | re Level:     | Ê                   |
| Service Type:          |                           |            | <b>₽</b>          |               |                     |
| Requested Start:       | -                         | Duration:  | End:              | •             |                     |
| # of Svcs/Units:       | By:                       |            |                   | <u>ل</u> ں    | sed:                |
| Other Clinical In      | formation Details.        |            |                   |               |                     |
| Notes:                 |                           |            |                   |               | A                   |
|                        |                           |            |                   |               | ~                   |
|                        | ·                         |            |                   |               |                     |
| Approval               |                           |            |                   |               |                     |
| Authorization #:       | 23425345                  |            | PRO Auth #:       | L             |                     |
| Previous Auth #:       |                           |            | Tracking ID:      |               |                     |
| Auth Status:           | Complete                  | Effectiv   | e Date:           | ▼ To:         |                     |
|                        | Respo                     | nse(s) Sub | mit to Payer      | Print )       | OK Cancel           |

5. When finished, click Cancel to close the Visit Sequence window.

| <u>1</u> - Patient Demographics                                      |       |          |            |               |                  |           |               | Scanned Images                                                                                         | <u>s (0)</u> |           |          |              |          |           |
|----------------------------------------------------------------------|-------|----------|------------|---------------|------------------|-----------|---------------|----------------------------------------------------------------------------------------------------|--------------|-----------|----------|--------------|----------|-----------|
|                                                                      | View: | All Auth | orizations | connected to  | the Visit in Cor | ntext 🔻 🛛 | r/Plan/Ins.Pe | rson: <all a<="" th=""><th>Active Car</th><th>iers&gt;</th><th></th><th></th><th></th><th>-</th></all> | Active Car   | iers>     |          |              |          | -         |
| 2 - Guarantor                                                        | Int   | Crea E   | ff Ex      | Carrier/Plan/ | I Service        | Care Lev  | rel Status    | Auth #                                                                                                 | PRO          | Rem       | Auth T N | Referring    | Referrin | Service   |
| <u>3</u> - Employer                                                  | 92    | Mar      |            | Cigna/Cigna   | с                |           | Co            | 23425345                                                                                               |              | 0         | Admiss   |              |          |           |
| <u>4</u> - Insurance                                                 |       |          |            |               |                  |           |               |                                                                                                    |              |           |          |              |          |           |
| 5 - Visit Demographics 🗸                                             |       |          |            |               |                  |           |               |                                                                                                    |              |           |          |              |          |           |
| <u>6</u> - Contacts/Directive                                        |       |          |            |               |                  |           |               |                                                                                                    |              |           |          |              |          |           |
| Z- PCP                                                               |       |          |            |               |                  |           |               |                                                                                                    |              |           |          |              |          |           |
|                                                                      |       |          |            |               |                  |           | Ass           | ociated Visits                                                                                         |              |           |          |              |          |           |
| 8 - Location                                                         |       | Visit #  | Visi       | t Dt/Tm       | Attendin         | g         |               | Service                                                                                                |              | Care L    | evel     | Visit Status | i Discha | rge Dt/Tm |
| 9 - Authorization                                                    | 7310  | 01150    | 29-Ma      | -2021 04      | Pollock, John Wi | illiam    | DMC Medi      | al 4400/4500                                                                                           | Private      |           |          | ADM          |          |           |
| <u>1</u> 0 - Patient-Supplemental<br><u>1</u> 1 - Visit-Supplemental |       |          |            |               |                  |           |               |                                                                                                    |              |           |          |              |          |           |
| 10 ID C                                                              | · II  |          |            |               |                  |           |               |                                                                                                    |              |           |          |              |          |           |
| 12 - ID Generation                                                   |       |          | Cr         | eate Auth     | Edit 4           | Auth      |               | w Auth                                                                                                 | Conn         | ect Visit | Disco    | onnect Visit | View Pa  | yer Resp  |
| 12 - ID Generation                                                   |       |          | Cr         | eate Auth     | Edit A           | Auth      |               | w Auth                                                                                                 | Conn         | ect Visit | Disco    | onnect Visit | View Pa  | yer Resp  |